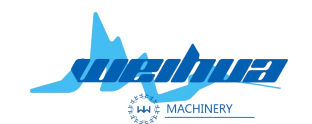

Website: www.weihualaser.com Email: info@jnweihua.com Tel: +86-15853160596 Fax: +86-531-88199977

## Large visual color lifting

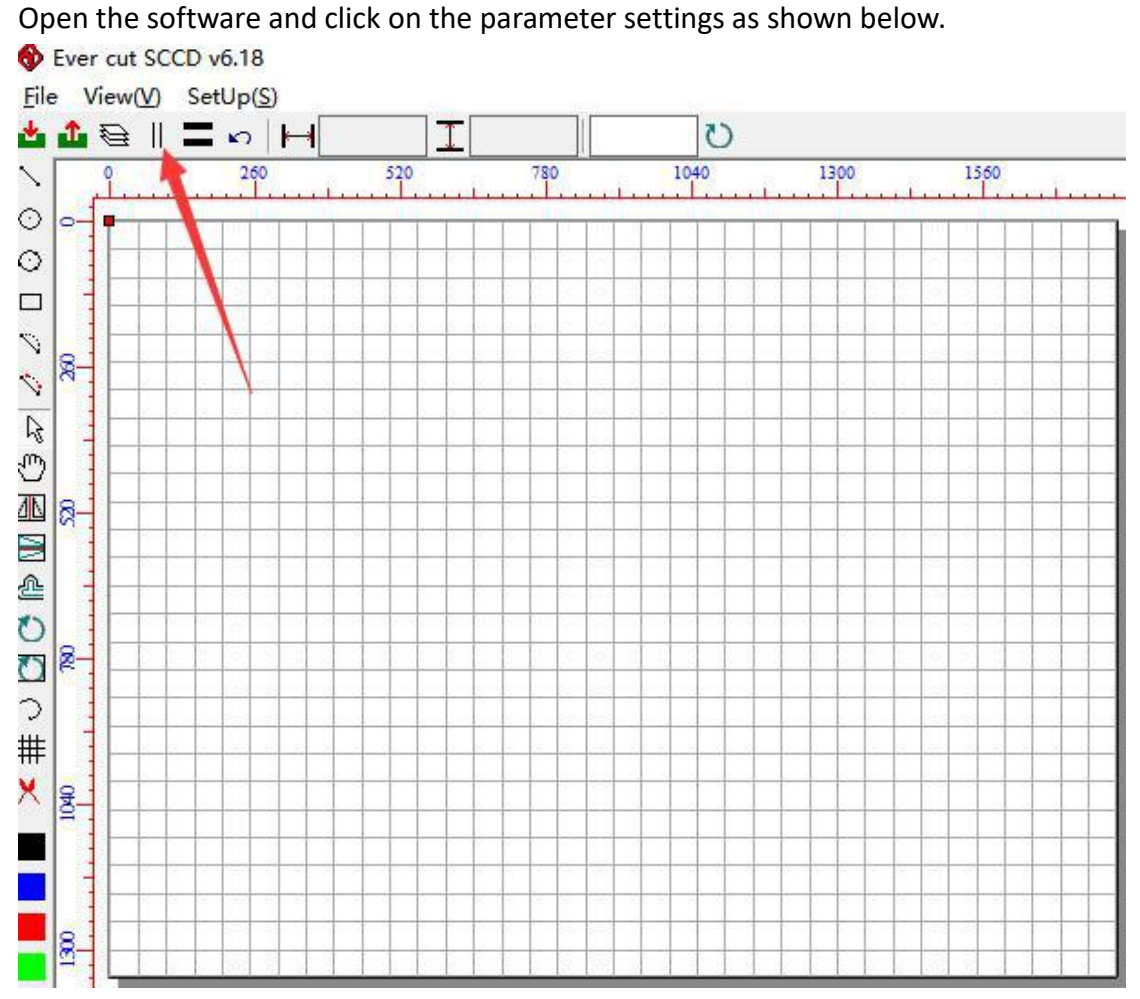

Go to the parameter setting interface and check the color map.

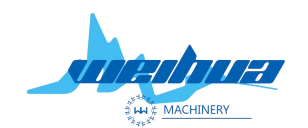

| Website: | www.weihualaser.co | m Email: | info@jnweihua.com |
|----------|--------------------|----------|-------------------|
| Tel:     | +86-15853160596    | Fax: +86 | -531-88199977     |

| The second second secon | v6.18 Parameter setup X                                                                                                    |
|----------------------------------------------------------------------------------------------------|----------------------------------------------------------------------------------------------------|
| <u>File</u> View(V) Se                                                                                                    | tUp()     Work Size       Width     1800       Height     1350   Inquire                                                                                                    |
|                                                                                                    | 26         Comm set           □         USB         Com ID         3         Inquire           □         Image: Com ID         3         Image: Com ID         3           Image: Com ID         3         Image: Com ID         3         1           Image: Com ID         3         Image: Com ID         3         1           Image: Com ID         3         Image: Com ID         3         1           Image: Com ID         3         Image: Com ID         3         1           Image: Com ID         3         1         1         1 |
| N ≤ 1                                                                                                    | Orient set<br>✓ Left top                                                                                                    |
|                                                                                                    | Image color<br>RGB Gray                                                                                                    |
|                                                                                                    | Two Laser                                                                                                    |

Click the edge management to enter the edge management interface and then select the color border extraction in the special function and click to set the background color and feature points as shown below;

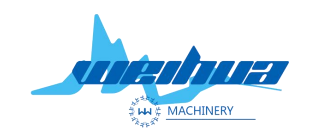

|                                                                                                    |                                                                  |                        | · 미 2                                 |
|----------------------------------------------------------------------------------------------------|------------------------------------------------------------------|------------------------|---------------------------------------|
|                                                                                                    |                                                                  | Mddel                  | WORK:                                 |
| Operetor<br>General Cut<br>Label Cut                                                                                                    | ROI2 ROI3 ROI4<br>ROI6 ROI7 ROI8                                 | Edge Set Model Set     | Model test Calib Set                  |
| Label and edge         umera link succei Object numb         Edge Set         Edge paramter set(mm)         Min size       30         Max size       100         Offset:       0         I Only outConto       Rect         Extract edge line:       Smooth:         Corner: | Max angle: 120<br>Line width: 1<br>Close<br>Small hole<br>2<br>0 | he.000 Height:0.000 X- | 6.510 Y106.193<br>C Region2<br>2<br>0 |

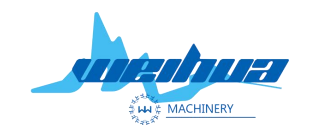

X

Website: www.weihualaser.com Email: info@jnweihua.com Tel: +86-15853160596 Fax: +86-531-88199977

Go to the interface for setting the background color and feature points. First click to get the image as shown below.

set back and feature

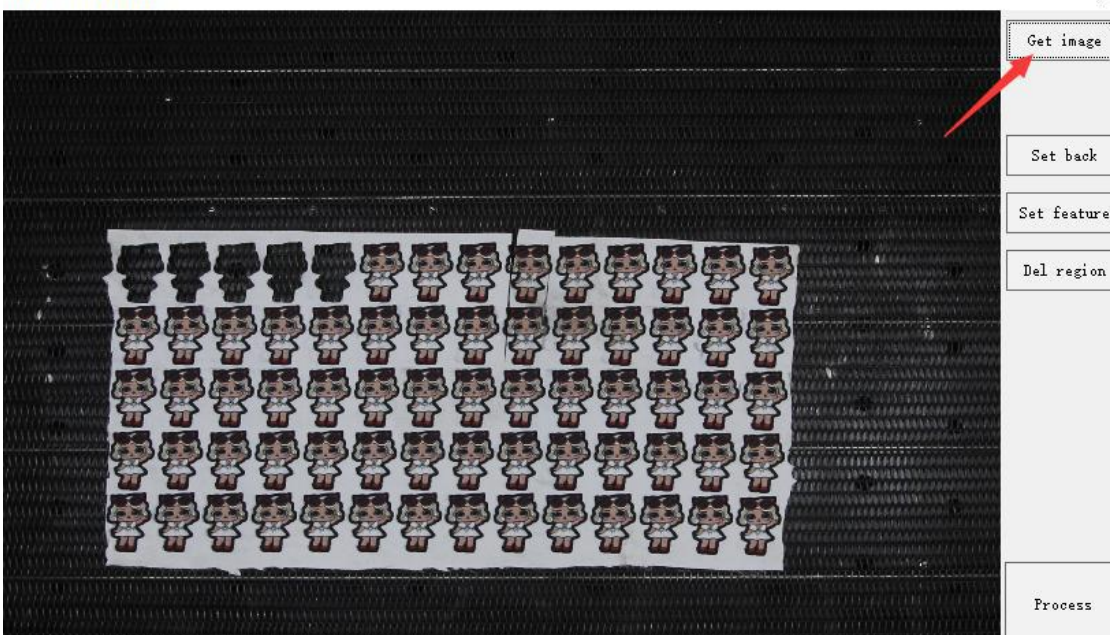

Then click to set the background color and set the feature points (remarks; the background color is red box, the feature points are green boxes, the number of background colors should be consistent with the feature points) as shown below

Set back and feature

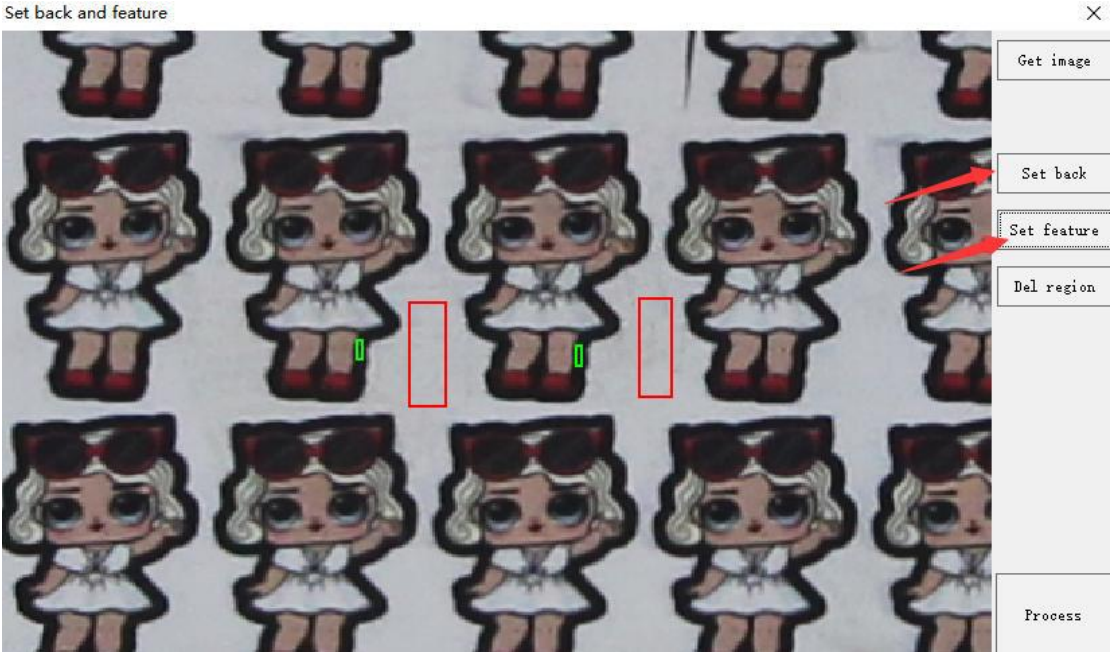

When we want to delete the background color and feature points, click the delete area and move the mouse to the line of the background color or feature point to be deleted. Double click the left mouse button.

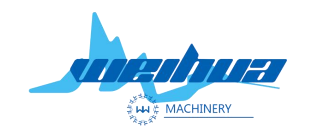

Website: www.weihualaser.com Email: info@jnweihua.com Tel: +86-15853160596 Fax: +86-531-88199977

Click Pre-Process and Save when all settings are complete.

Set back and feature

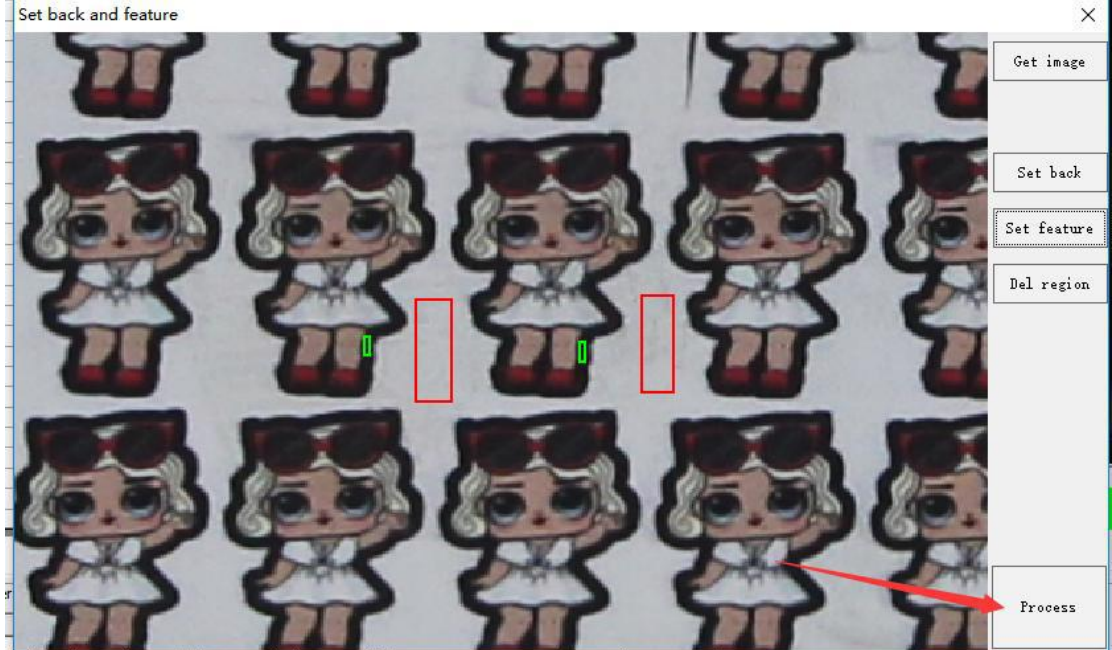

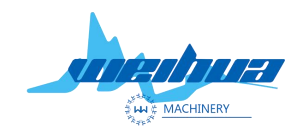

Website: www.weihualaser.com Email: info@jnweihua.com Tel: +86-15853160596 Fax: +86-531-88199977

Set the background color and feature points to complete and set the lifting parameters.

| Edge Set   |              |             | 2   |                  |             | ×         |
|------------|--------------|-------------|-----|------------------|-------------|-----------|
| Edge param | nter set(mm) |             |     | Special function | 1           |           |
| Min size   | 30           | Max angle:  | 120 | C Black          | C Region1   | C Region2 |
| Max size   | 100          | Line width: | 1   | • Color edge     | and feature |           |
| Offset:    | 0            |             |     | Clear:           |             | 2         |
| 🔽 Only ou  | utConto      | Close       |     | Constaller       |             |           |
| ☐ Rect     |              | 🔽 Small hol | e   | Smooth:          |             | 2         |
| Extract    | edge line:   |             |     | Out:             | <u>.</u>    | 0         |
| Smooth:    | -]           |             | 2   |                  |             |           |
| Corner:    |              |             | 0   |                  |             |           |
|            |              |             |     |                  |             |           |
| Save image | e Load im    | age         |     | Edge t           | est         | Use       |
|            |              |             |     |                  |             | UK        |

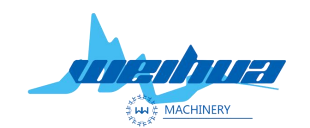

Website: www.weihualaser.com Email: info@jnweihua.com Tel: +86-15853160596 Fax: +86-531-88199977

The first step; set the minimum size and maximum size (remarks; the minimum size is the range of the minimum diagonal of the graphic, the maximum size is the range of the largest diagonal of the graphic.) The maximum diagonal of the graphic is measured with a ruler as shown below Line and minimum diagonal

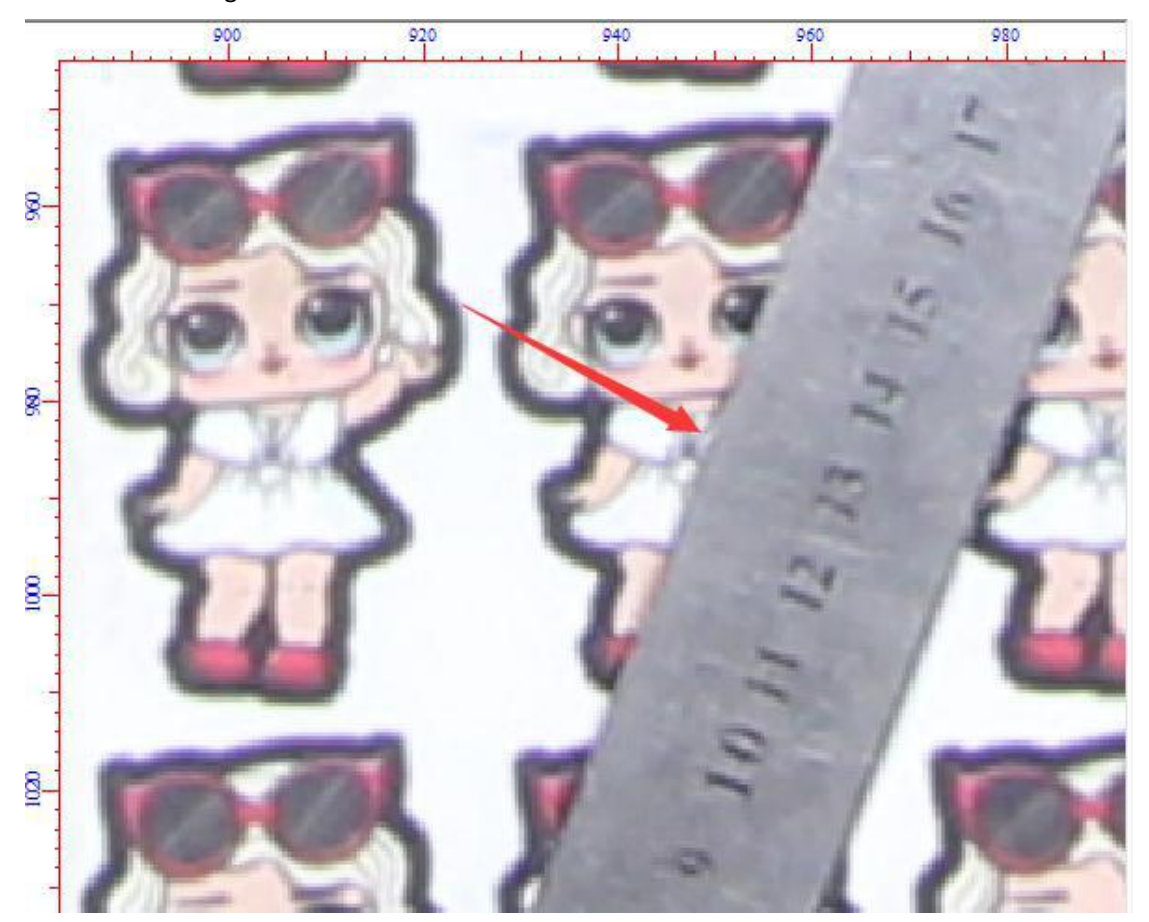

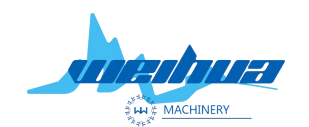

Website: www.weihualaser.com Email: info@jnweihua.com Tel: +86-15853160596 Fax: +86-531-88199977

Fill in the minimum size and maximum size of the measurement; the minimum size of the filled value is slightly smaller than the measured size, and the maximum size is slightly larger than the maximum size measured.

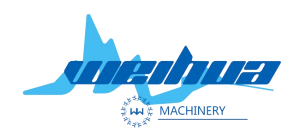

`

| Iinan   | Weihua       | Machiner       | & Equin | ment Co       | LTD |
|---------|--------------|----------------|---------|---------------|-----|
| JIIIaII | <i>womuu</i> | ivia chiller y | C Lyuip | $mom \cup 0.$ |     |

| dge Set                                                                                                    |                                                                                                    |                                                                                                    |           |
|----------------------------------------------------------------------------------------------------|----------------------------------------------------------------------------------------------------|----------------------------------------------------------------------------------------------------|-----------|
| Edge paramter set(mr<br>Min size 30<br>Max size 150<br>Offset: 0<br>✓ Only outConto<br>☐ Rect<br>☐ Extract edge line:<br>Smooth:<br>Corner:<br>Select edge ID | n)<br>Max angle: 120<br>Line width: 1<br>I<br>I<br>I<br>I<br>I<br>I<br>I<br>I<br>I<br>I<br>I<br>I<br>I<br>I<br>I<br>I<br>I<br>I<br>I | Special function<br>○ Black ○ Region1<br>ⓒ Color edge<br>▷ Set back and feature<br>Clear:<br>Smooth:<br>Out: | C Region2 |
| Save image Load :                                                                                                    | image                                                                                                    | Edge test                                                                                                    | Use       |

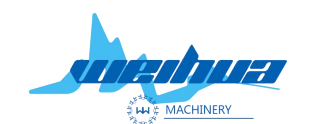

×

Jinan Weihua Machinery & Equipment Co., LTD

Website: www.weihualaser.com Email: info@jnweihua.com Tel: +86-15853160596 Fax: +86-531-88199977

Step 2 Set the maximum sharp angle (Remarks; the maximum sharp angle indicates that the line at the largest corner of the graph has sharp corners instead of arcs)

The angle of the general graph is  $120^{\circ}$ . If the angle of the sharp point of the graph exceeds  $120^{\circ}$ , the degree of the maximum sharp angle in the parameter should be increased. However, the degree of the maximum sharp angle cannot be filled  $180^{\circ}$ . Otherwise, the sharp corner of the extracted image is an arc as shown below. When the maximum sharp angle shown is  $30^{\circ}$ .  $120^{\circ}$ .  $180^{\circ}$ 

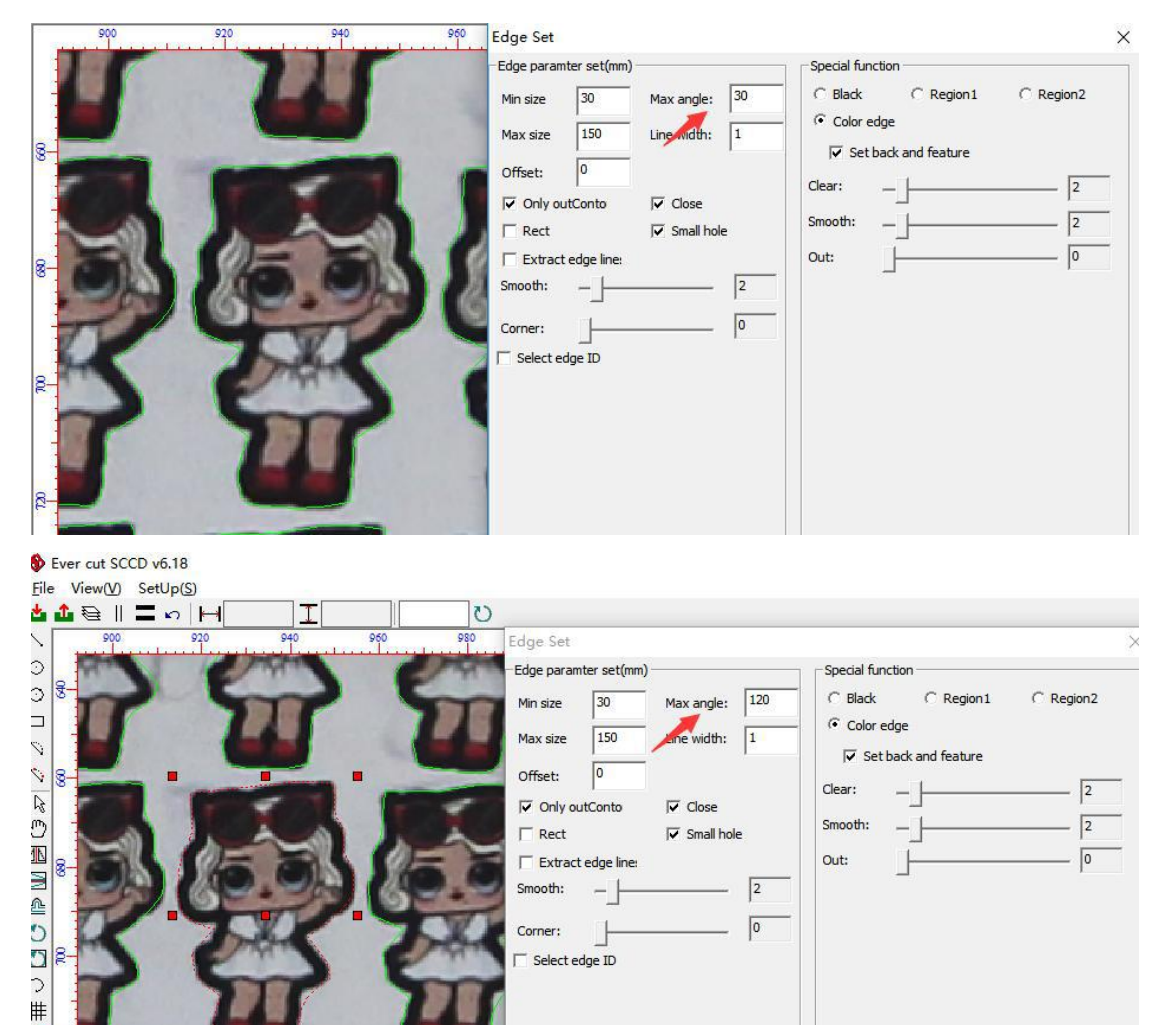

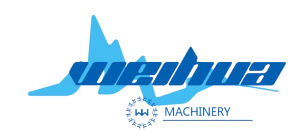

Ever cut SCCD v6.18

Jinan Weihua Machinery & Equipment Co., LTD

| <u>File View(V)</u> SetUp( <u>S</u> ) |                                                          |
|---------------------------------------|----------------------------------------------------------|
| 0 I H a H                             |                                                          |
| 900 920 940 960 980                   | Edge Set X                                               |
|                                       | Edge paramter set(mm)                                    |
|                                       | Min size 30 Max angle: 180 C Black C Region 1 C Region 2 |
|                                       | Max ging 150 Color edge                                  |
|                                       | Max size 130 Line width: 1                               |
|                                       | Offset: 0                                                |
|                                       | ✓ Only outConto         ✓ Close                          |
|                                       | □ Rect                                                   |
|                                       | Extract edge line:                                       |
|                                       | Smooth: 2                                                |
|                                       |                                                          |
|                                       |                                                          |
|                                       | 1 Sectede D                                              |
|                                       |                                                          |
|                                       |                                                          |
|                                       |                                                          |
|                                       |                                                          |
|                                       |                                                          |

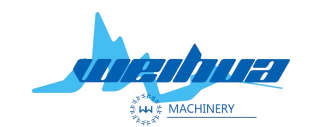

Website: www.weihualaser.com Email: info@jnweihua.com Tel: +86-15853160596 Fax: +86-531-88199977

Step 3 Set the line width (remarks; the line width means that when the graphic appears short, but we want to read the graphic, fill in the line width to link the graphic together) As shown in the figure below, the graph is broken and broken, but the line is thick and thick.

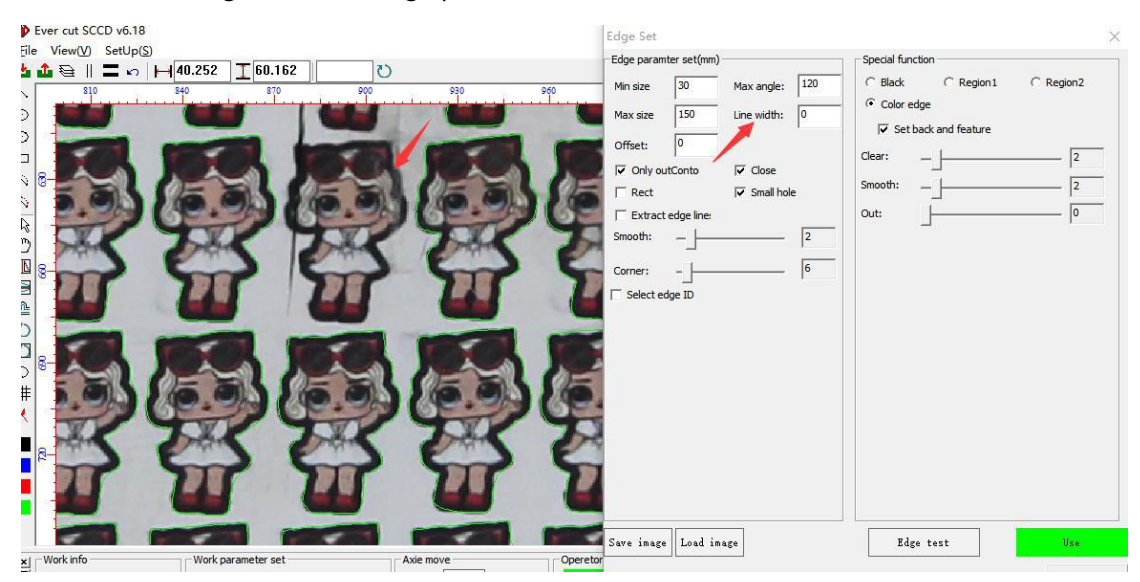

| 🚯 Ever cut SCCD v6.18                                                                                     | Edge Set                                                                                                    | ×                            |
|----------------------------------------------------------------------------------------------------|----------------------------------------------------------------------------------------------------|------------------------------|
|                                                                                                    | Edge Set  Edge paramter set(mm)  Min size 30 Max angle: 120 Max size 150 Line width: 1  Offset: 0  V Only outConto V Close Rect Extract edge line Smooth: - Smooth: - Select edge ID  Select edge ID  Select e | Region2     [2     [2     [0 |
| Work Info     Work parameter set     Axie move     Operet     Name:     Color Model So., Fig., O.,      y | Seve image Load image                                                                                                    | Изе<br>ОК                    |

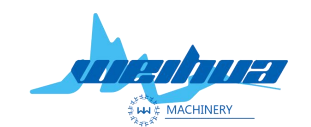

Website: www.weihualaser.com Email: info@jnweihua.com Tel: +86-15853160596 Fax: +86-531-88199977

## Step 4 Set the zoom

Zoom; adjust the cutting line to expand and contract. When the graphic cutting line is expanded, the value is positive, and the graphic cutting line is reduced to a negative number as shown in the figure below.

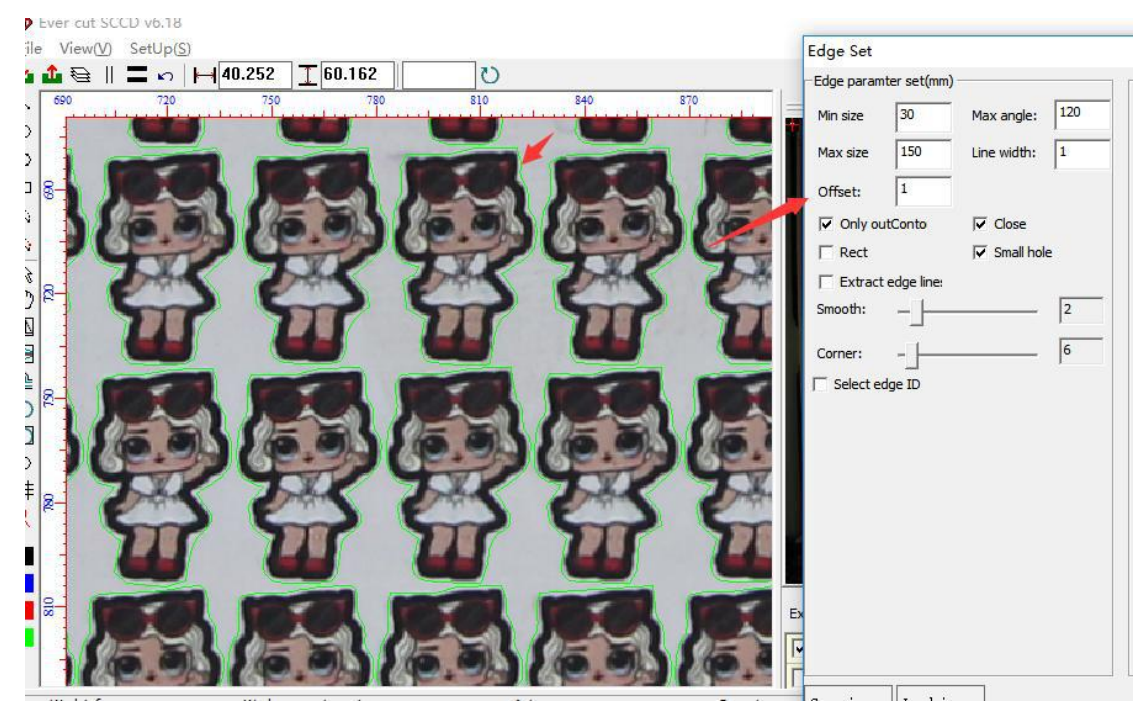

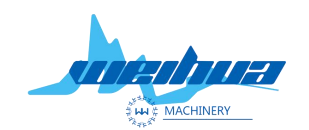

Website: www.weihualaser.com Email: info@jnweihua.com Tel: +86-15853160596 Fax: +86-531-88199977

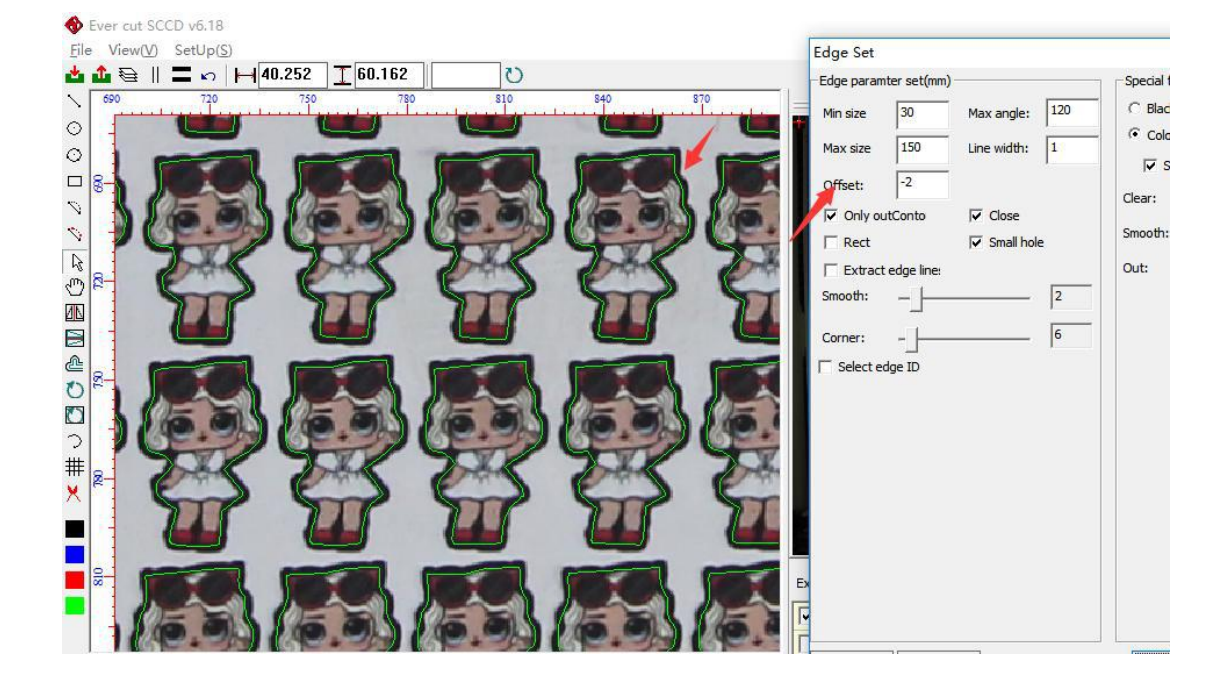

Step 5 Check only the outer contour

Take only the outer contour; only extract the outer border of the graphic will not extract the pattern inside the graphic

If you only take the outer contour, as shown below

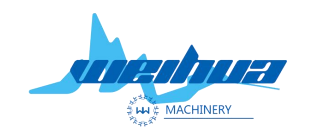

Website: www.weihualaser.com Email: info@jnweihua.com Tel: +86-15853160596 Fax: +86-531-88199977

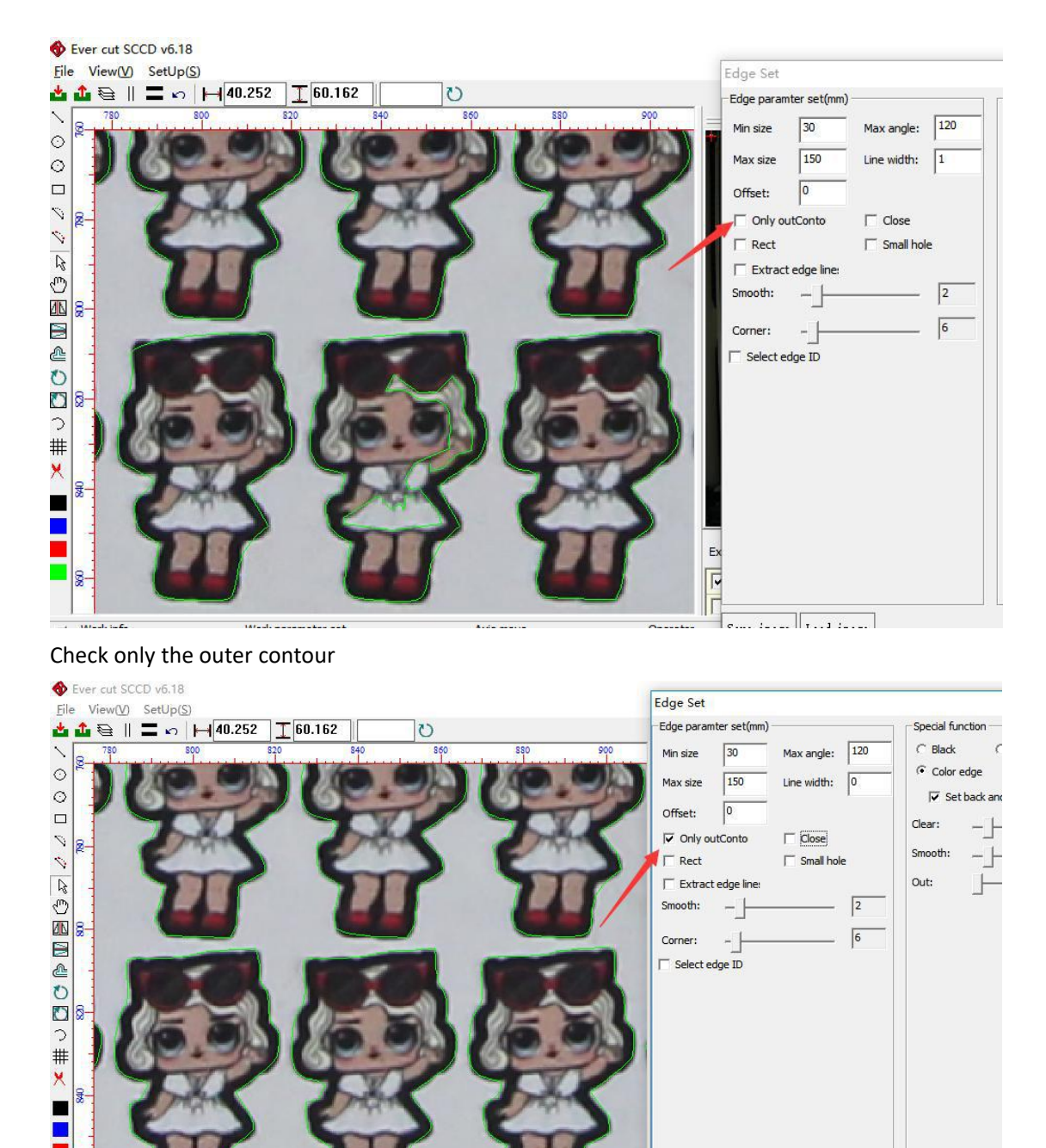

 Image: Save in age
 Edge test

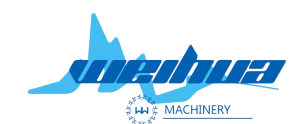

Website: www.weihualaser.com Email: info@jnweihua.com Tel: +86-15853160596 Fax: +86-531-88199977

The graphic is closed; the graphic is a complete closed graphic

When the graph appears broken short line, the graph with the broken short line after the graph is closed will not be extracted as shown below.

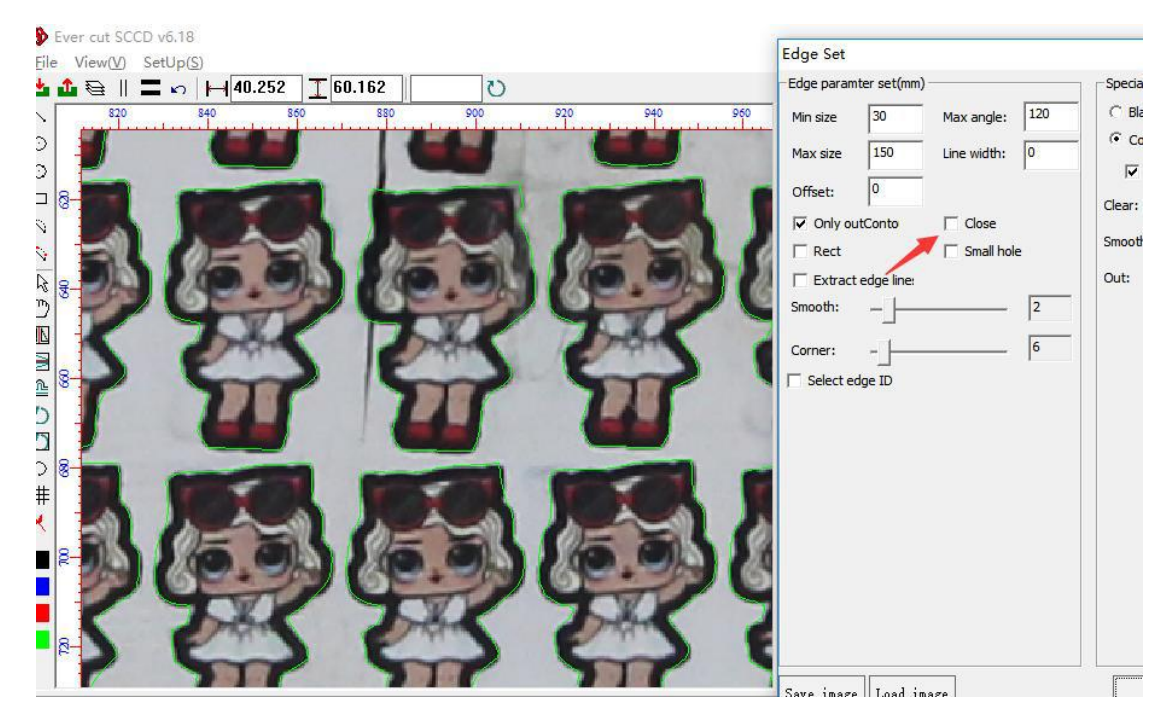

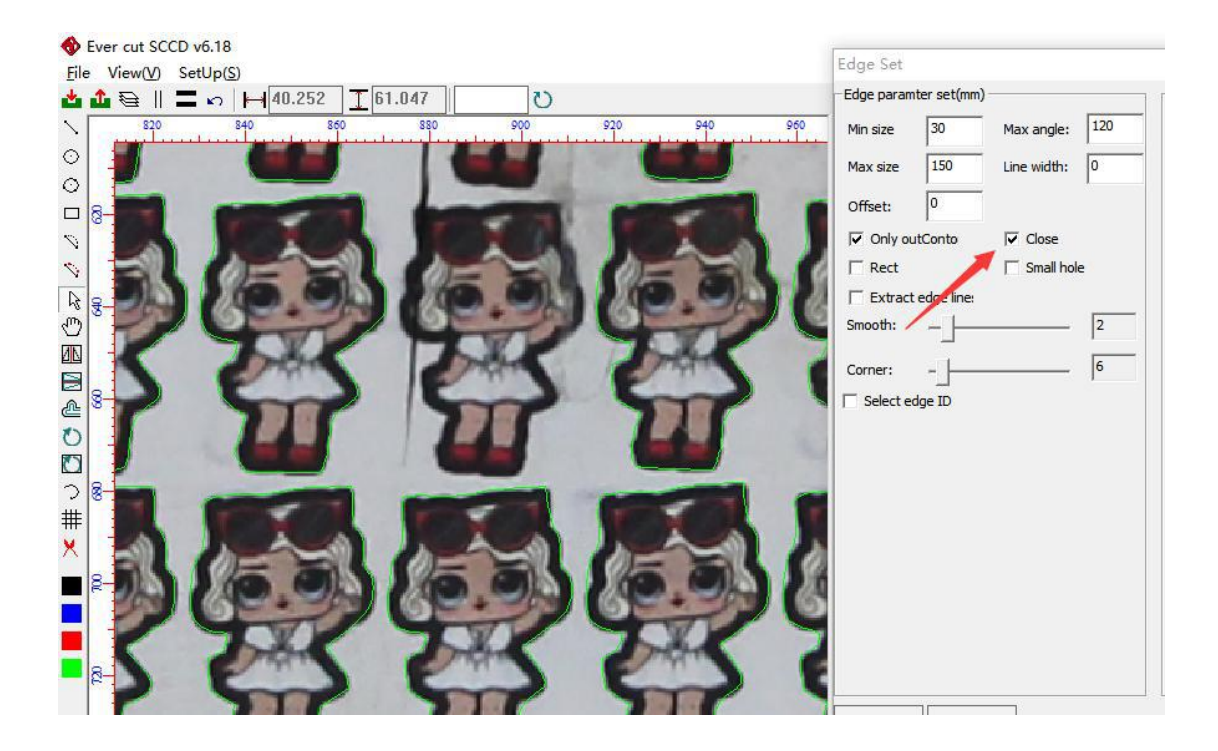

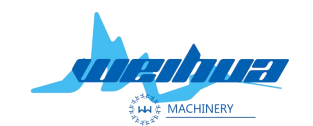

Website: www.weihualaser.com Email: info@jnweihua.com Tel: +86-15853160596 Fax: +86-531-88199977

## Step 7 Small graphics extraction

Small graphics extraction; when the cutting graphics are too small, the small graphics extraction can speed up the recognition speed of the software.

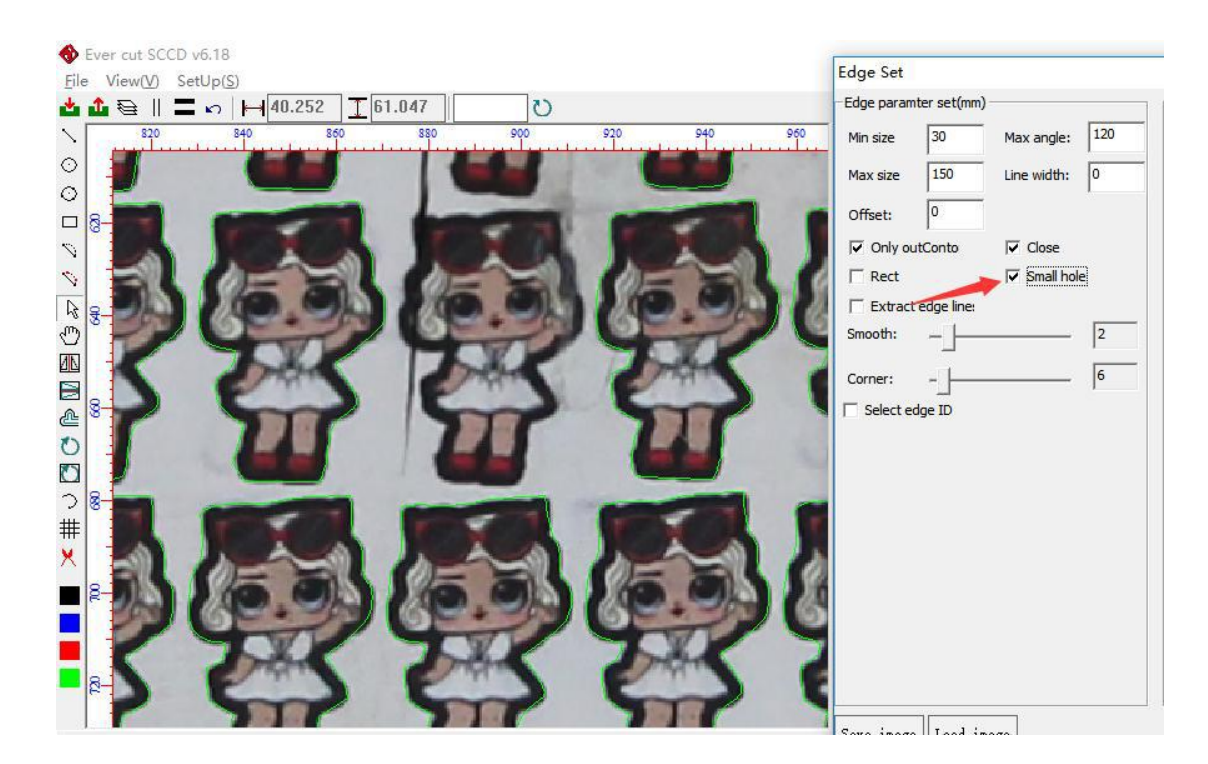

Step 8 Fit the rectangle

Fit the rectangle; extract the border line as a rectangle. It can only be used for the pattern whose shape is a rectangle; as shown in the following figure

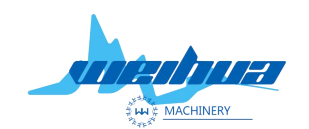

Website: www.weihualaser.com Email: info@jnweihua.com Tel: +86-15853160596 Fax: +86-531-88199977

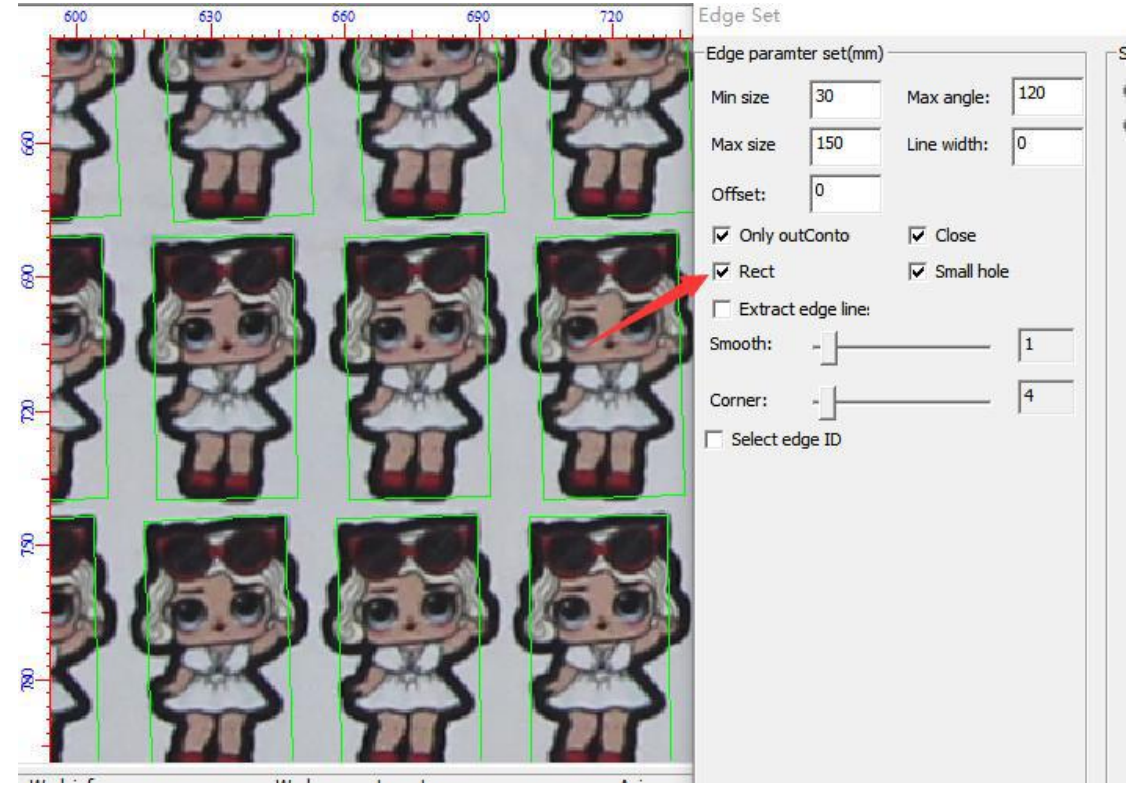

Step 9 Adjust the line smoothing

-

The smoother the line, the smoother the line. The smaller the smoothing factor, the larger the line curvature.

| Ever cut SCCD v6.18     Ever cut SCCD v6.18     Ever cut SCCD v6.18 | Edge Set   |              |             |     |
|---------------------------------------------------------------------|------------|--------------|-------------|-----|
|                                                                     | -Edge para | nter set(mm) | )           |     |
| 820 840 860 880 900 920 940 960                                     | Min size   | 30           | Max angle:  | 120 |
|                                                                     | Max size   | 150          | Line width: | 0 : |
|                                                                     | Offset:    | 0            |             |     |
|                                                                     | ✓ Only of  | utConto      | 🔽 Close     |     |
|                                                                     | ☐ Rect     |              | Small hol   | e   |
|                                                                     | Extrac     | t edge line: |             |     |
|                                                                     | Smooth:    |              |             | 1.1 |
|                                                                     | Corner:    | -            |             | 6   |
|                                                                     | ☐ Select e | edge ID      |             | ,   |
|                                                                     |            |              |             |     |
|                                                                     |            |              |             |     |
|                                                                     |            |              |             |     |
|                                                                     |            |              |             |     |
|                                                                     |            |              |             |     |
|                                                                     | 1          |              |             |     |
|                                                                     |            |              |             |     |
| S DOK DOK DOK                                                       |            |              |             |     |
|                                                                     |            |              |             |     |
|                                                                     | Save imag  | e Load in    | naze        |     |

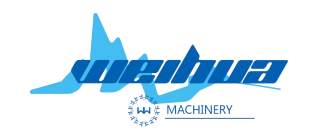

Website: www.weihualaser.com Email: info@jnweihua.com Tel: +86-15853160596 Fax: +86-531-88199977

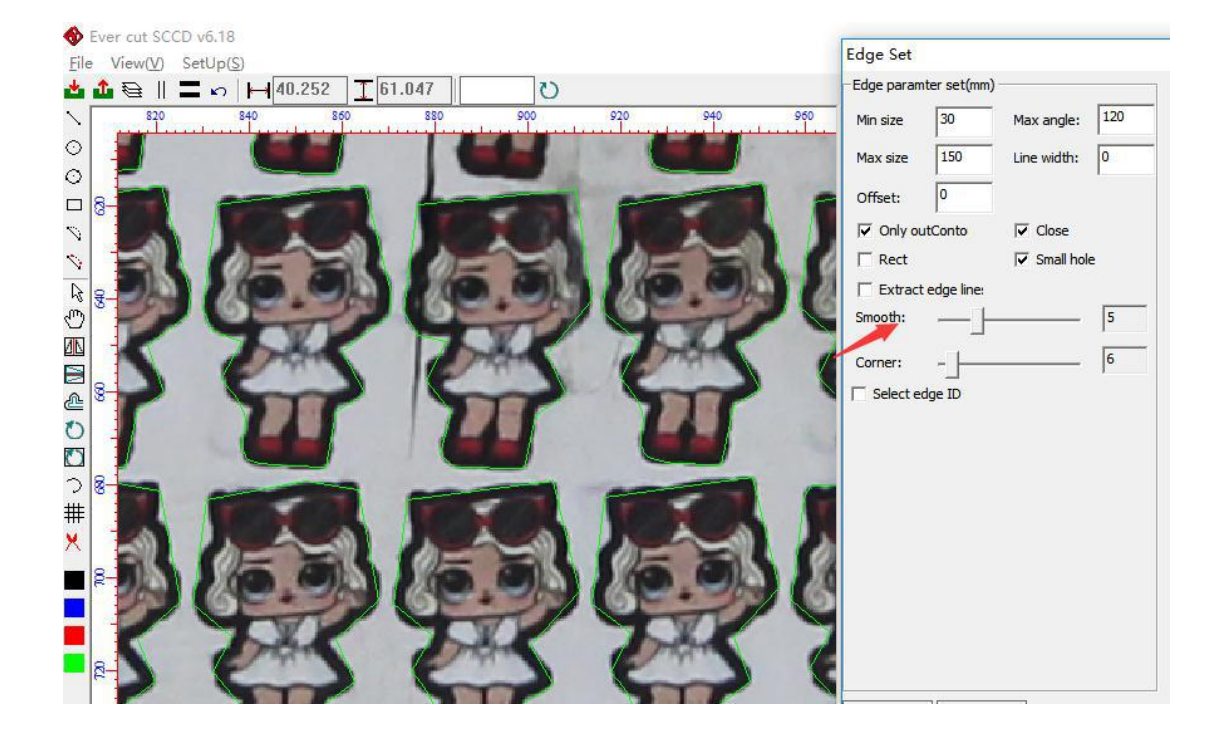

Step 10; corner adjustment

The smaller the corner coefficient is, the larger the corner curvature is, and the larger the corner coefficient is, the smoother the corner is.

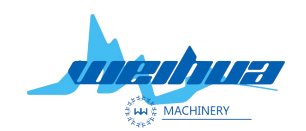

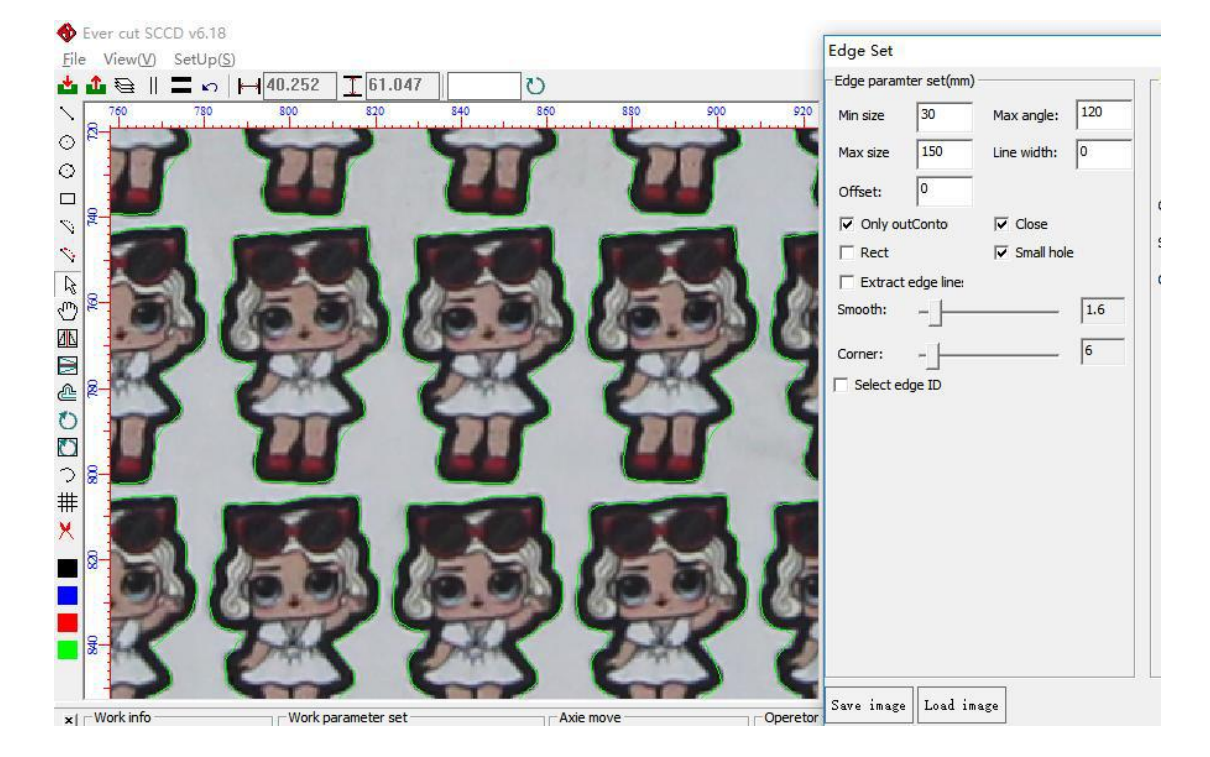

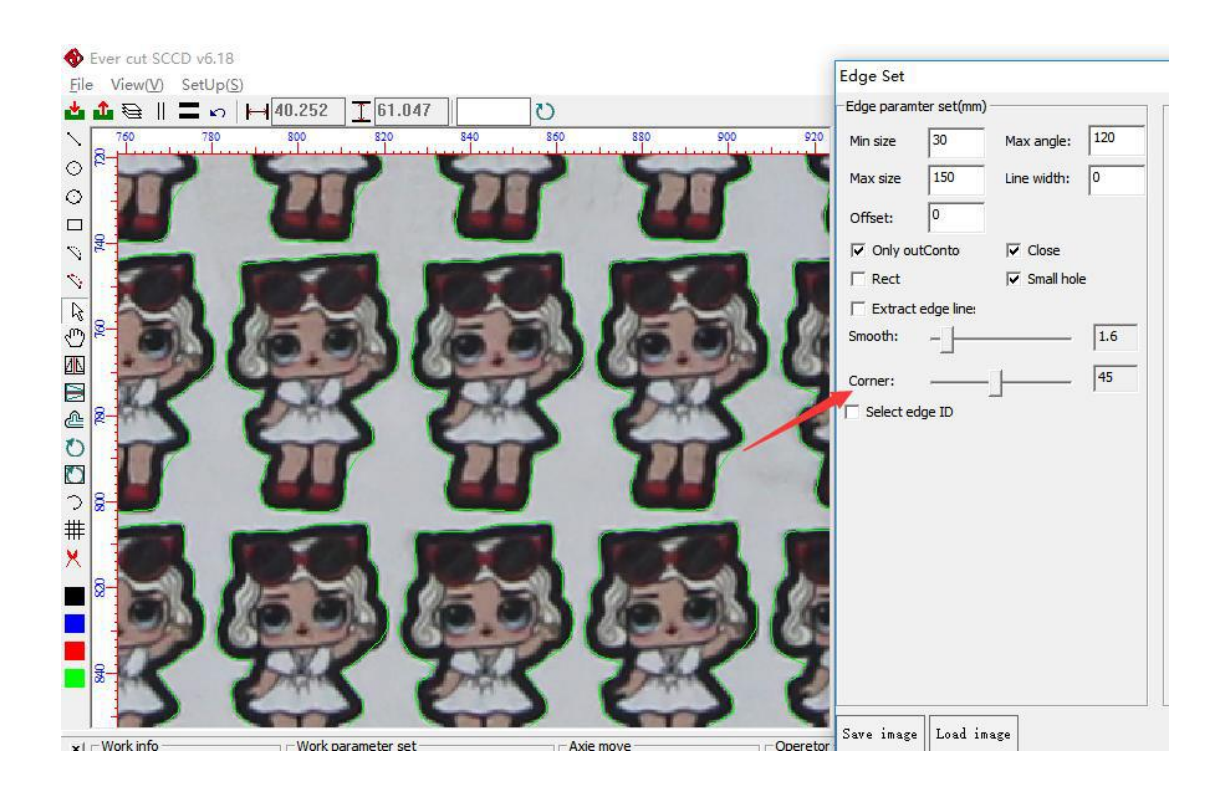

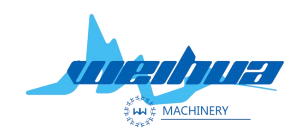

Website: www.weihualaser.com Email: info@jnweihua.com Tel: +86-15853160596 Fax: +86-531-88199977

Step 11 Adjust special features in color lifting

| Edge Set                                                                                                    | ×                                                                                                    |
|----------------------------------------------------------------------------------------------------|----------------------------------------------------------------------------------------------------|
| Edge Set<br>Edge paramter set(mm)<br>Min size 30 Max angle: 120<br>Max size 150 Line width: 0<br>Offset: 0<br>✓ Only outConto ✓ Close<br>☐ Rect ✓ Small hole<br>☐ Extract edge line:<br>Smooth: 1.6<br>Corner: 45<br>☐ Select edge ID | Special function<br>C Black C Region1 C Region2<br>Color edge<br>Set back and feature<br>Clear: 2<br>Smooth: 2<br>Out: 0 |
| Save image Load image                                                                                                    | Edge test<br>OK                                                                                                    |

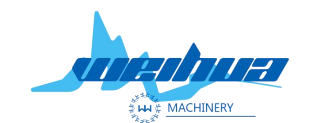

Website: www.weihualaser.com Email: info@jnweihua.com Tel: +86-15853160596 Fax: +86-531-88199977

1 Adjust the impurity line.

Exclusion of the miscellaneous line; when the pattern is removed from the current miscellaneous line, the de-wiring line can be removed to remove the unnecessary miscellaneous lines appearing in the figure.

The smaller the miscellaneous line, the more the cutting line fits the pattern. The larger the miscellaneous line, the more the cutting line fits the pattern, and the correct cutting line may be removed.

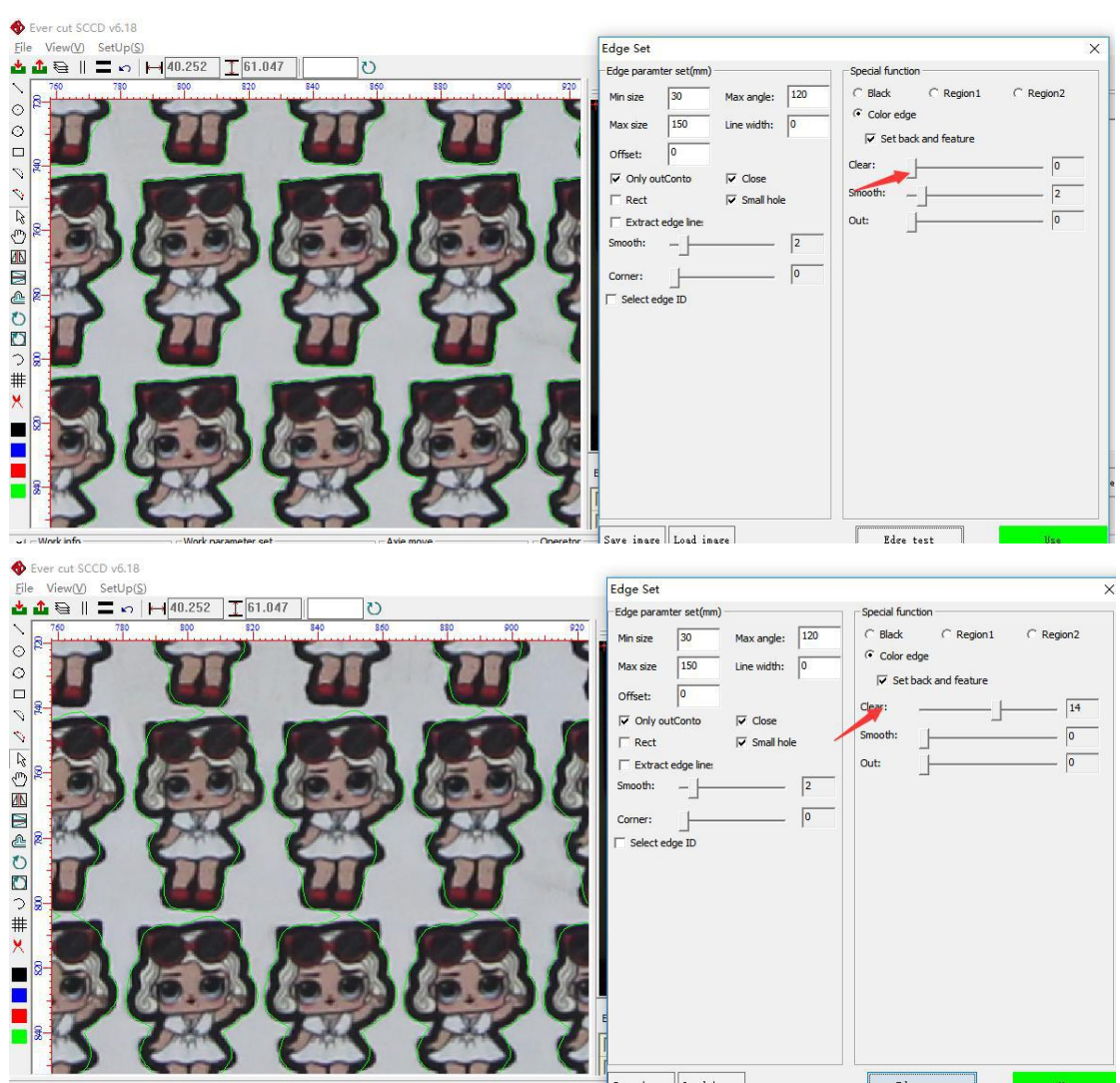

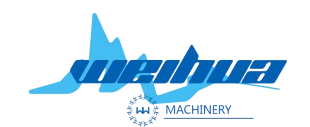

Website: www.weihualaser.com Email: info@jnweihua.com Tel: +86-15853160596 Fax: +86-531-88199977

2 smoothing factor adjustment

Smoothing factor; fine-tuning the cut line smoothing

3 external expansion

The expansion expands the graphic cutting line outward. Note Adjust the zoom to 0 when

adjusting the expansion. The indentation is not supported.

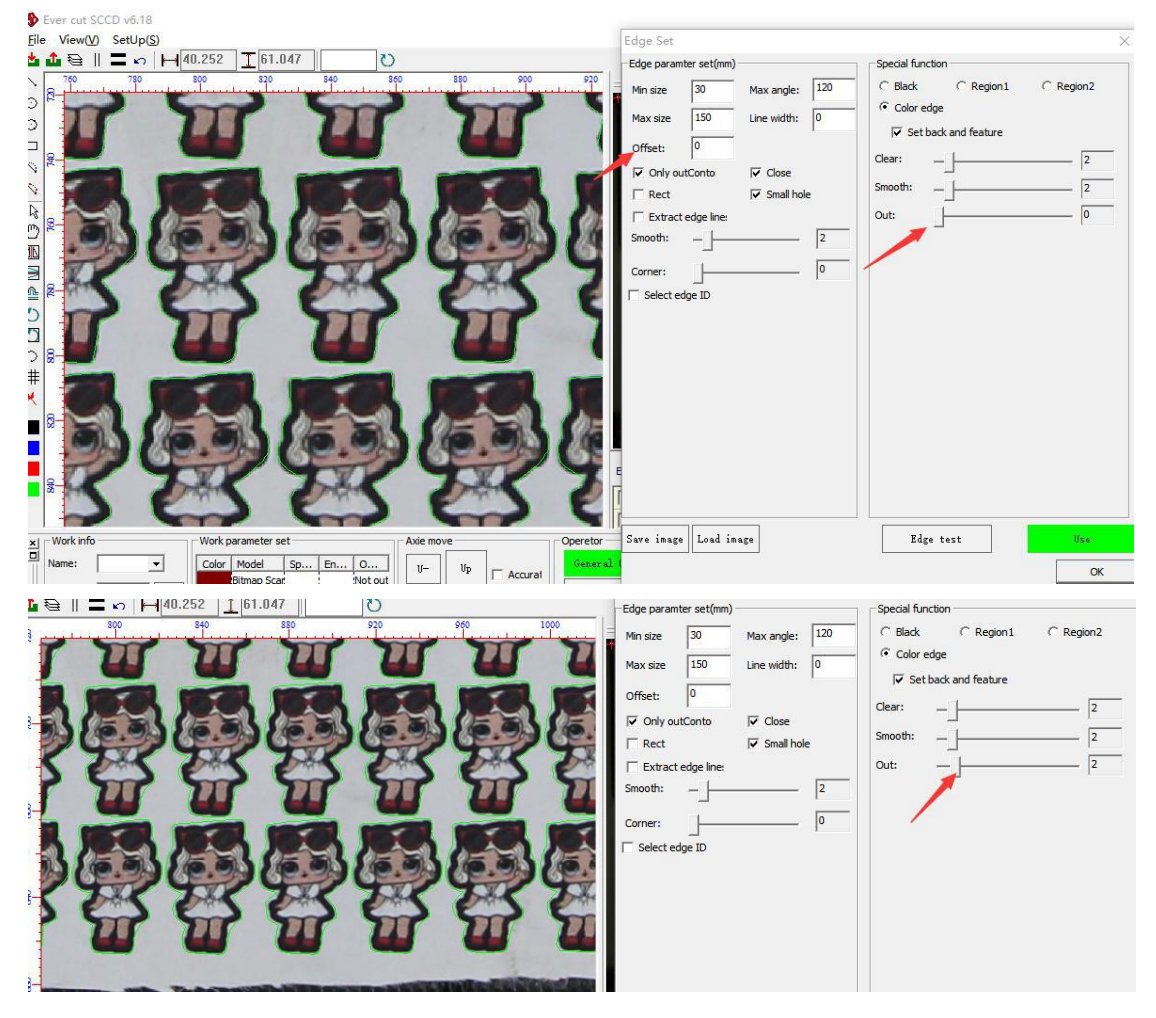

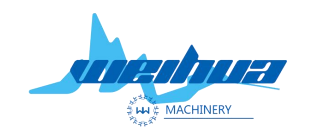

Website: www.weihualaser.com Email: info@jnweihua.com Tel: +86-15853160596 Fax: +86-531-88199977

## Step 12 Click on the edge test

Click on the trimming test to see if the graphic cut meets the cutting requirements. If the cutting requirements are met, click OK. If the parameters are not met, re-adjust the parameters.

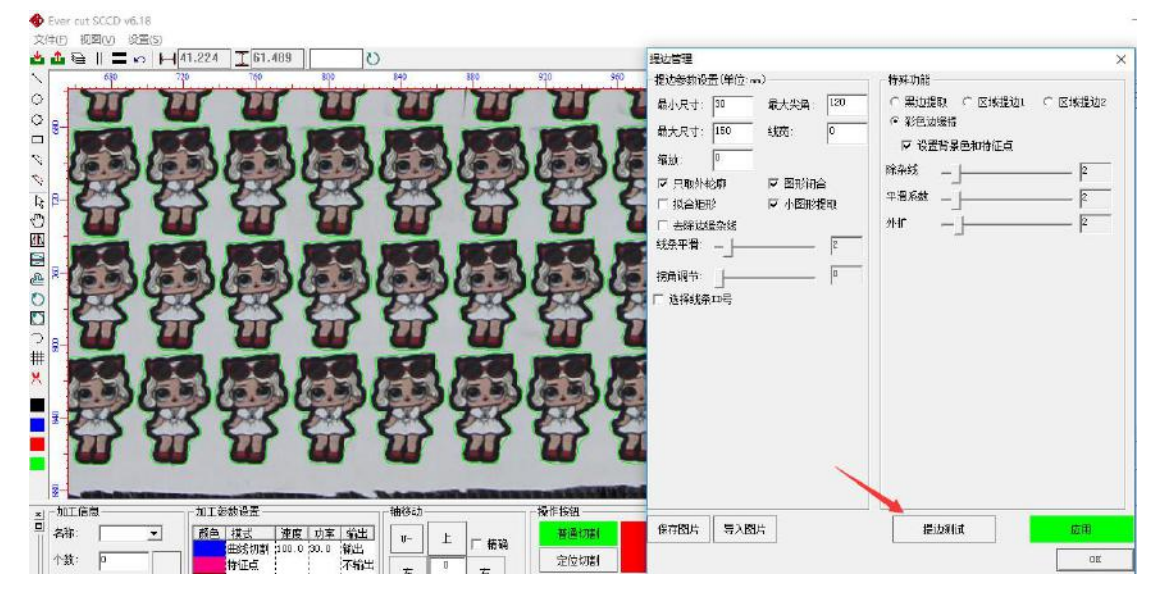

When you click OK, check the automatic tracking click to start cutting.

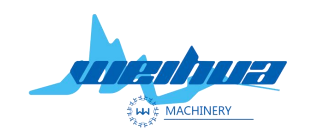

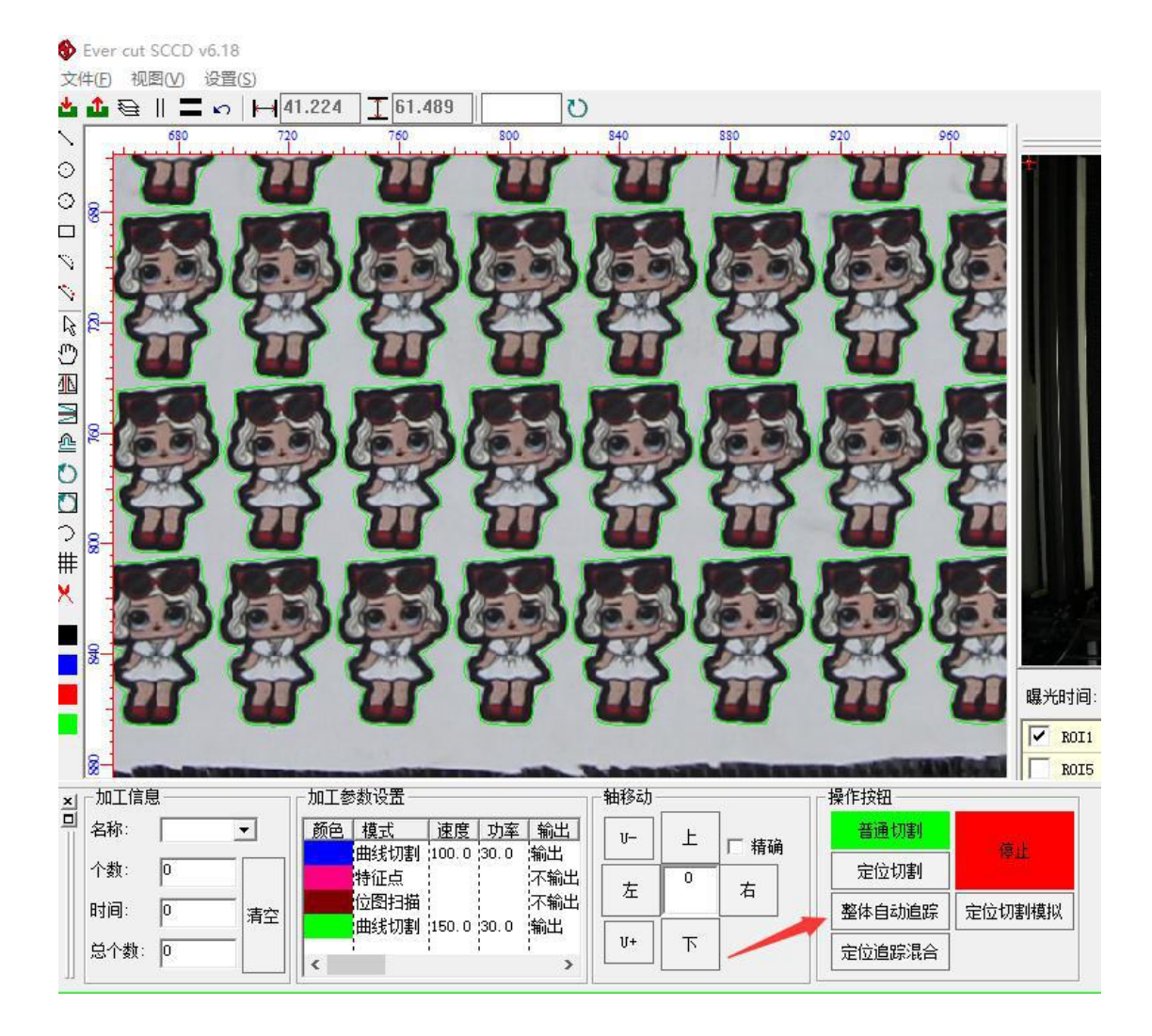